# 排除ESXi中的Hyperflex Datastore裝載問題

## 目錄

簡介 必要條件 需求 採用元件 背景資訊: 問題 \_在vCenter中無法訪問資料儲存 Datastore在vCenter/CLI中完全不可用 解決方案 網路連線能力檢查 IOvisor/ SCVMclient/ NFS代理狀態檢查 可解析為ESXI環回IP的群集UUID /etc/vmware/esx.conf中的過時資料儲存條目 檢查ESXi中的防火牆規則 檢查SCVM上的lptable規則 相關資訊

# 簡介

本文檔介紹可用於解決Hyperflex資料儲存裝載問題的步驟。

# 必要條件

### 需求

本文件沒有特定需求。

### 採用元件

本文件所述內容不限於特定軟體和硬體版本。

本文中的資訊是根據特定實驗室環境內的裝置所建立。文中使用到的所有裝置皆從已清除(預設) )的組態來啟動。如果您的網路運作中,請確保您瞭解任何指令可能造成的影響。

### 背景資訊:

預設情況下,Hyperflex資料儲存區安裝在NFS v3中。

NFS(網路檔案系統)是一種檔案共用協定,虛擬機器監控程式使用它通過標準TCP/IP網路與 NAS(網路連線儲存)伺服器通訊。 以下是在vSphere環境中使用的NFS元件的說明:

- NFS服務器 儲存裝置或使用NFS協定使檔案通過網路可用的伺服器。在Hyperflex世界中 ,每個控制器VM都運行一個NFS伺服器例項。資料儲存的NFS伺服器IP是eth1:0介面IP。
- NFS資料儲存 NFS伺服器上可用於儲存虛擬機器檔案的共用分割槽。

•NFS客戶端 — ESXi包括用於訪問NFS裝置的內建NFS客戶端。

除了常規NFS元件之外,ESXi上還安裝了一個VIB,稱為IOVisor。此VIB提供網路檔案系統(NFS)裝 載點,以便ESXi虛擬機器監控程式可以訪問連線到各個虛擬機器的虛擬磁碟驅動器。從虛擬機器管 理程式的角度來看,它只是連線到網路檔案系統。

### 問題

裝載問題的症狀可能在ESXi主機上顯示為無法訪問的資料儲存。

### 在vCenter中無法訪問資料儲存

| 🔂 10.197.252.75 🛛 🗛 🛃 🕞 👔 🍪 Actions 🗸 |                            |                             |                      |           |      |  |  |
|---------------------------------------|----------------------------|-----------------------------|----------------------|-----------|------|--|--|
| Getting Started Summary Monite        | or Configure Perr          | missions VMs Datastores Net | works Update Manager |           |      |  |  |
| Datastores                            |                            |                             |                      |           |      |  |  |
| Name 1                                | Status                     | Туре                        | Datastore Cluster    | Capacity  | Free |  |  |
| Rew_DS (inaccessible)                 | Normal                     | NFS 3                       |                      | 100 GB    | 0 B  |  |  |
| ReplSec (inaccessible)                |                            | NFS 3                       |                      | 1,024 GB  | 0 B  |  |  |
| SpringpathDS-FCH1953V09H              | <ul> <li>Normal</li> </ul> | VMFS 5                      |                      | 111.75 GB | 3.42 |  |  |

**附註**:當資料儲存在vCenter中顯示為不可訪問時,它們在ESX CLI中被視為已裝載不可用。 這表示資料儲存以前裝載到主機上。

通過CLI檢查Datastore:

• 通過SSH連線到ESXi主機,然後輸入命令:

[root@node1:~] esxcfg-nas -l
test1 is 10.197.252.106:test1 from 3203172317343203629-5043383143428344954 mounted unavailable
test2 is 10.197.252.106:test2 from 3203172317343203629-5043383143428344954 mounted unavailable

#### Datastore在vCenter/CLI中完全不可用

| 🔂 10.197.252.75 🛛 🗛 🐉 🗊 🔀 🛛 🍪 Actions 👻                                                       |                         |                        |                     |           |      |  |  |
|-----------------------------------------------------------------------------------------------|-------------------------|------------------------|---------------------|-----------|------|--|--|
| Getting Started Summary Monit                                                                 | or Configure Permission | s VMs Datastores Netwo | orks Update Manager |           |      |  |  |
| Datastores                                                                                    |                         |                        |                     |           |      |  |  |
| 🖆 New Datas   🧬 Register V 🧒 Browse Files  達 Refresh C 🔁 Increase D 🔯 Manage St   🍪 Actions 🗸 |                         |                        |                     |           |      |  |  |
| Name 1                                                                                        | Status Type             | D                      | Datastore Cluster   | Capacity  | Free |  |  |
| SpringpathDS-FCH1953V09H                                                                      | Normal VMF:             | S 5                    |                     | 111.75 GB | 3.42 |  |  |
|                                                                                               |                         |                        |                     |           |      |  |  |
|                                                                                               |                         |                        |                     |           |      |  |  |

**附註**:當vCenter或CLI中不存在資料儲存時。這表示以前從未在主機上成功裝載Datastore。

#### • 通過CLI檢查Datastore

通過SSH連線到ESXi主機並輸入命令:

[root@node1:~] esxcfg-nas -l
[root@node1:~]

# 解決方案

裝載問題的原因可能不同,請檢查檢查清單以驗證並更正(如果有)。

#### 網路連線能力檢查

在出現任何資料儲存問題時,首先要檢查主機是否能夠到達NFS伺服器IP。

Hyperflex中的NFS伺服器IP是分配給虛擬介面eth1:0的IP,它存在於一個SCVM上。

如果ESXi主機無法ping通NFS伺服器IP,則會導致無法訪問資料儲存區。

在所有SCVM上使用ifconfig命令查詢eth1:0 IP。

附註:Eth1:0是一個虛擬介面,僅存在於其中一個SCVM上。

root@SpringpathControllerGDAKPUCJLE:~# ifconfig eth1:0 eth1:0 Link encap:Ethernet HWaddr 00:50:56:8b:62:d5 inet addr:10.197.252.106 Bcast:10.197.252.127 Mask:255.255.255.224 UP BROADCAST RUNNING MULTICAST MTU:1500 Metric:1 以便有資料儲存區裝載問題的ESXi主機能夠訪問NFS伺服器IP。

[root@node1:~] ping 10.197.252.106
PING 10.197.252.106 (10.197.252.106): 56 data bytes
64 bytes from 10.197.252.106: icmp\_seq=0 ttl=64 time=0.312 ms
64 bytes from 10.197.252.106: icmp\_seq=1 ttl=64 time=0.166 m
如果能ping通,請繼續執行下一節中的故障排除步驟。

如果無法ping,則必須檢查環境以修復可達性。可以參考以下幾點:

• hx-storage-data vSwitch設定:

**附註**:預設情況下,所有配置均在群集部署期間由安裝程式完成。如果之後已手動更改,請驗 證設定

MTU設定 — 如果在群集部署期間啟用巨型MTU,vSwitch上的MTU也必須為9000。如果不使用巨量MTU,則必須是1500。

| T vswitch-hx-storage-data - Edit Settings |                  |         |  |  |  |  |  |
|-------------------------------------------|------------------|---------|--|--|--|--|--|
| Properties                                | Number of ports: | Elastic |  |  |  |  |  |
| Security                                  | MTU (Bytes):     | 9000    |  |  |  |  |  |
| Traffic shaping                           |                  |         |  |  |  |  |  |

Teaming and failover

**分組和故**障切換 — 預設情況下,系統嘗試確保儲存資料流量由FI在本地交換。因此,所有主機的活動和備用介面卡必須相同。

| 1 vswitch-hx-storage-data - Edit Se                               | ttings                                                                             |                                                                           |         |
|-------------------------------------------------------------------|------------------------------------------------------------------------------------|---------------------------------------------------------------------------|---------|
| Properties<br>Security<br>Traffic shaping<br>Teaming and failover | Load balancing:<br>Network failure detection:<br>Notify switches:<br>Failback:     | Route based on originating virtual port<br>Link status only<br>Yes<br>Yes |         |
|                                                                   | Failover order  Active adapters  Minic3  Standby adapters  Minic2  Unused adapters | Select a physical net                                                     | work ad |

**埠組VLAN設定** — 必須在儲存控制器資料網路和儲存虛擬機器管理程式資料**網路端**口組**上指定儲存** 資料VLAN。

| Storage Controller Data Network - Edit Settings |                            |                                     |  |  |  |  |
|-------------------------------------------------|----------------------------|-------------------------------------|--|--|--|--|
| Properties<br>Security                          | Network label:<br>VLAN ID: | Storage Controller Data Network 953 |  |  |  |  |
| Traffic shaping Storage Hypervisor Data Network | - Edit Settings            |                                     |  |  |  |  |
| Properties                                      | Network label:             | Storage Hypervisor Data Network     |  |  |  |  |
| Security<br>Traffic shaping                     | VLAN ID:                   | 953 🔹                               |  |  |  |  |

#### 埠組級別無覆蓋 — vSwitch級別上完成的**分組和故障切換**設定預設應用於埠組,因此建議不要覆蓋 埠組級別的設定。

| Storage Hypervisor Data Network                                   | - Edit Settings                                                                |                                              |                                                           |                  |                                    |
|-------------------------------------------------------------------|--------------------------------------------------------------------------------|----------------------------------------------|-----------------------------------------------------------|------------------|------------------------------------|
| Properties<br>Security<br>Traffic shaping<br>Teaming and failover | Load balancing:<br>Network failure detection:<br>Notify switches:<br>Failback: | Override Override Override Override Override | Route based on originat<br>Link status only<br>Yes<br>Yes | ing virtual port | <b>v</b>                           |
|                                                                   | Failover order                                                                 |                                              |                                                           |                  |                                    |
|                                                                   | Override                                                                       |                                              |                                                           |                  |                                    |
|                                                                   |                                                                                |                                              |                                                           |                  |                                    |
|                                                                   | Active adapters                                                                |                                              |                                                           |                  |                                    |
|                                                                   |                                                                                |                                              |                                                           |                  |                                    |
|                                                                   | Standby adapters                                                               |                                              | Select a physical                                         | network adapter  | from the list to view its details. |
|                                                                   |                                                                                |                                              |                                                           |                  |                                    |

• UCS vNIC設定:

**附註**:預設情況下,所有配置均在群集部署期間由安裝程式完成。如果之後已手動更改,請驗 證設定

**MTU設定** — 確保在儲存資料vnic模板中正確配置了MTU大小和QoS策略。儲存資料虛擬機器使用 白金QoS策略,並且必須根據您的環境配置MTU。

| Th     | reshold Policies             |
|--------|------------------------------|
| ► VN   | IQ Connection Policies       |
| ► us   | NIC Connection Policies      |
| ∗ vN   | IIC Templates                |
|        | vNIC Template hv-mgmt-a      |
|        | vNIC Template hv-mgmt-b      |
|        | vNIC Template hv-vmotion-a   |
|        | vNIC Template hv-vmotion-b   |
|        | vNIC Template storage-data-a |
|        | vNIC Template storage-data-b |
|        | vNIC Template vm-network-a   |
|        | vNIC Template vm-network-b   |
| ► Su   | ub-Organizations             |
| ▶ root |                              |
| ools   |                              |

VLAN設定 — 必須在vnic模板中允許群集部署期間建立的hx-storage-data VLAN。確保未將其標籤 為本地

LAN / Policies / root / Sub-Organizations / hxcluster1 / vNIC Templates / vNIC Template storage-da...

| General                     | VLANs   | VLAN Groups | Faults | Events |             |
|-----------------------------|---------|-------------|--------|--------|-------------|
| T₂ Advanced Filter ↑ Export |         |             |        |        |             |
| VLAN                        |         |             |        |        | Native VLAN |
| hx-storage                  | ge-data |             |        |        | 0           |

### IOvisor/ SCVMclient/ NFS代理狀態檢查

ESXI中的SCVMclient vib充當NFS代理。它攔截虛擬機器IO,將其傳送到各自的SCVM,並向他們 提供所需的資訊。

確保在我們的主機上安裝VIB,對於此ssh,請連線到其中一個ESXI並運行命令:

[root@node1:~] esxcli software vib list | grep -i spring scvmclient 3.5.2b-31674 Springpath VMwareAccepted 2019-04-17 stHypervisorSvc 3.5.2b-31674 Springpath VMwareAccepted 2019-05-20 vmware-esx-STFSNasPlugin 1.0.1-21 Springpath VMwareAccepted 2018-11-23

# 立即檢查esxi上的scvmclient狀態並確保其運行,如果停止運行,請使用命令/etc/init.d/scvmclient start啟動它

[root@node1:~] /etc/init.d/scvmclient status

- + LOGFILE=/var/run/springpath/scvmclient\_status
- + mkdir -p /var/run/springpath

+ trap mv /var/run/springpath/scvmclient\_status /var/run/springpath/scvmclient\_status.old && cat /var/run/springpath/scvmclient\_status.old |logger -s EXIT

+ exec

+ exec

Scvmclient is running

#### 可解析為ESXI環回IP的群集UUID

Hyperflex將群集的UUID對映到ESXi的環回介面,以便ESXI將NFS請求傳遞給自己的scvmclient。 如果不存在,則您可能會遇到主機上的datastore裝載問題。為了驗證這一點,請通過ssh連線到已 裝載datastore的主機,通過ssh連線到存在問題的主機,然後對檔案/etc/hosts進行分類

如果您看到非功能主機沒有/etc/hosts中的條目,則可以將其從功能主機複製到非功能主機的 /etc/hosts。

#### 非功能主機

[root@node1:~] cat /etc/hosts
# Do not remove these lines, or various programs
# that require network functionality will fail.
127.0.0.1 localhost.localdomain localhost
::1 localhost.localdomain localhost
10.197.252.75 node1

#### 功能主機

[root@node2:~] cat /etc/hosts
# Do not remove these lines, or various programs
# that require network functionality will fail.
127.0.0.1 localhost.localdomain localhost
::1 localhost.localdomain localhost
10.197.252.76 node2
127.0.0.1 3203172317343203629-5043383143428344954.springpath 32031723173432036295043383143428344954

#### /etc/vmware/esx.conf中的過時資料儲存條目

如果未重新安裝ESXI就重新建立了HX群集,則在esx.conf檔案中可能包含舊的datastore條目。

這不允許裝載具有相同名稱的新資料儲存區。您可以從以下檔案檢查esx.conf中的所有HX資料儲存

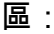

[root@nodel:~] cat /etc/vmware/esx.conf | grep -I nas /nas/RepSec/share = "10.197.252.106:RepSec" /nas/RepSec/enabled = "true" /nas/RepSec/host = "5983172317343203629-5043383143428344954" /nas/RepSec/readOnly = "false" /nas/DS/share = "10.197.252.106:DS" /nas/DS/enabled = "true" /nas/DS/host = "3203172317343203629-5043383143428344954" /nas/DS/readOnly = "false"

如果在輸出中,您會看到對映的舊資料儲存並使用舊群集UUID,因此ESXi不允許您使用新UUID裝 載同名資料儲存區。

要解決此問題,需要使用命令 — esxcfg-nas -d RepSec刪除舊資料儲存條目

刪除後,請從HX-Connect中重試資料儲存的裝載

#### 檢查ESXi中的防火牆規則

#### 檢查防火牆啟用設定

設定為False,會導致問題。

[root@node1:~] esxcli network firewall get
Default Action: DROP
Enabled: false
Loaded: true

使用以下命令啟用它:

[root@node1:~] esxcli network firewall set -e true

[root@node1:~] esxcli network firewall get
Default Action: DROP
Enabled: true
Loaded: true
检查連線規則設定:

設定為False,會導致問題。

[root@node1:~] esxcli network firewall ruleset list | grep -i scvm
ScvmClientConnectionRule false

#### 使用以下命令啟用它:

[root@node1:~] esxcli network firewall ruleset set -e true -r ScvmClientConnectionRule

[root@nodel:~] esxcli network firewall ruleset list | grep -i scvm

ScvmClientConnectionRule true

### 檢查SCVM上的Iptable規則

檢查並匹配所有SCVM上的規則數。如果不相符,請建立TAC案例以更正錯誤。

root@SpringpathControllerI51U7U6QZX:~# iptables -L | wc -l
48

# 相關資訊

• <u>技術支援與文件 - Cisco Systems</u>